## **E-Procurement System Tutorial**

## Copying Carts

E-Procurement is an online system which allows the user to purchase products/services from vendors.

## **Copying Carts:**

This allows the user to copy a requisition to a new cart which has already been approved. The user is allowed to add additional items or remove items once the copying process is complete.

- Click the shopping cart on the left side toolbar
- > Click My Carts and Orders
- Click View My Orders (Last 90 Days)

| ñ | PACE e-Pr                       | OCUREMENT Marketpla<br>(Test Site) Work toward grea                                                               | ace<br>tness.     | John Test 🔻                                        | 🛛 🛨 🛛 Action Items     | Notifications | 📜 106.65 USD | Q.<br>  ? |
|---|---------------------------------|----------------------------------------------------------------------------------------------------|-------------------|----------------------------------------------------|------------------------|---------------|--------------|-----------|
|   | Shop                            |                                                                                                    | Alt + P           |                                                    |                        |               |              |           |
|   | Shopping<br>My Carts and Orders | My Carts and Orders<br>Open My Active Shopping Cart<br>View Draft Shopping Carts<br>View My Orders (Last 90 Days) |                   | Browse: suppliers<br>Vendor<br>Managemen<br>System | categories   chemicals |               |              | ?         |
|   | Daniels                         | Sharpsmart provides pickup and for regulated medical waste                                                        | Showcase Services |                                                    |                        |               |              | ?         |

> Click the requisition number of the order you want to copy to the cart

| ñ | UNIVERSITY e-Procurement Mar                             |                               | rketplace                        | ace John Test 🔻 📩       |                        | Action Items   Notifications | 📜 106.65 USD   🔍  |
|---|----------------------------------------------------------|-------------------------------|----------------------------------|-------------------------|------------------------|------------------------------|-------------------|
|   | 📜 Shop $ ightarrow$ My Carts and Orders $ ightarrow$ Vie | ew My Orders (Last 90 Days) 🔻 | <ul> <li>Document Sea</li> </ul> | arch                    |                        |                              |                   |
|   | start new search                                         | Showing <b>1 - 2</b> of 2     | results                          | Last 90 day             | s (9/7/2013-12/5/2013) |                              |                   |
|   | Search Terms                                             | Results per page 20           | ~                                | Sort by: Best r         | natch 🗸                |                              | 🔳 Page 1 of 1 🖹 📍 |
|   | Prepared For                                             |                               | Complete (a)                     | Description Manage      |                        |                              |                   |
|   |                                                          | Requisition No.               | Supplier(s)                      | Requisition Name        | Requisitioner          | Requisition Date/Time        | Requisition Total |
|   | John Test                                                | 2 1065354                     | Julian T Lee<br>Staples          | 2013-12-02 jtest0000 01 | John Test              | 12/2/2013 2:40 PM            | 106.65 USD        |

- > Click the Available Actions drop-down menu and select Copy to New Cart
- > Click Go.

| ñ |                                                                                                    | e-Procurei                                                | ment Mark<br>est Site) Work towar | etplace<br>rd greatness.              |                                             | John Te                                                                                                    | est 🔻 🛛 🛧 🛛 Action                                             | Items Notificatior                 | ns ╞ 0.00 USD 🔍 🔍       |  |
|---|----------------------------------------------------------------------------------------------------|-----------------------------------------------------------|-----------------------------------|---------------------------------------|---------------------------------------------|----------------------------------------------------------------------------------------------------|----------------------------------------------------------------|------------------------------------|-------------------------|--|
| È | 🕘 Orders & Do                                                                                                    | cuments $ ightarrow$ Document Search $ ightarrow$ S       | earch Documents 🗢                 | Summary - Requisition                 | 94643                                       |                                                                                                    |                                                                |                                    |                         |  |
|   | • Return to Search Results                                                                                                    |                                                           |                                   | •                                     | 2 of 2 results     Requisit     Add Comment |                                                                                                    |                                                                |                                    |                         |  |
|   | Requisition PR Approvals PO Preview Comments Attachments History                                                               |                                                           |                                   |                                       | Available Action: Copy to New Cart Go       |                                                                                                    |                                                                |                                    |                         |  |
|   | Summary                                                                                                    | Ship To Bill To FOAP                                      | AL Values Suppli                  | ier Info                              |                                             |                                                                                                    |                                                                |                                    | 🖨 ?                     |  |
|   | Hide header                                                                                                    |                                                           |                                   |                                       |                                             |                                                                                                    |                                                                |                                    | Hide value descriptions |  |
|   |                                                                                                    | General                                                   | ?                                 | Ir                                    | nterna                                      | Info                                                                                                    | ?                                                              | Supplier Info                      |                         |  |
|   | Cart Name<br>Priority<br>Description<br>Prepared by                                                                            | 2006-10-10 JTES<br>Normal<br><i>no value</i><br>John Test | T0000 01                          | Internal Note<br>Internal Attachments |                                             |                                                                                                    | Note to all Supplier<br>Accounting Date<br>Attachments for all | s no note<br>no value<br>suppliers |                         |  |
|   |                                                                                                    | Ship                                                      | То                                |                                       | ?                                           |                                                                                                    | Bill To                                                        |                                    | ?                       |  |
|   | Ship To<br>Attention to:<br>+1 (914) 111-<br>jtest0000@pa<br>TEAD HOUSE<br>235 ELM ROA<br>TED<br>BRIARCLIFF M<br>United States | 2222@<br>ce.edu<br>D<br>IANOR, NY 10510                   |                                   |                                       |                                             | Bill To<br>Pace University<br>Accounts Payable Departme<br>PO Box 2500<br>Briarcliff Manor, NY 10510-0<br>United States | nt<br>352                                                      |                                    | View/edit by line item  |  |
|   | Delivery Option<br>Expedite<br>Ship Via<br>Delivery Date                                                                       | ons X<br>Be                                               | st Carrier-Best Way<br>value      |                                       |                                             |                                                                                                    |                                                                |                                    |                         |  |

- The requisition has been copied to the cart.
  Proceed to Checkout or Continue Shopping

| ñ | UNIVERSITY e-Procurement Marketplace<br>(Test Site) Work toward greatness.                                              | John Test 🔻 🛛 📩      | Action Items   Noti        | fications 🗎 📜     | 45.44 USD   <b>Q</b>  |
|---|----------------------------------------------------------------------------------------------------|----------------------|----------------------------|-------------------|-----------------------|
| Ë | 🐂 Shop 〉 My Carts and Orders 👌 Open My Active Shopping Cart 🗢 👌 Cart - 1067141 - Future Requisition                     |                      |                            |                   |                       |
|   | Shopping Cart for John Test                                                                                             | Continue Shopping    | 11                         | tem(s) for a tota | I of <b>45.44</b> USD |
|   | Name this cart: 2013-12-05 jtest0000 02                                                                                 |                      | Proceed to Che             | or                | Assign Cart           |
|   | Have you made changes? Update                                                                                           | Empty cart P         | erform an action on (0 ite | ems selected)     | • Select All          |
|   | STAPLES Staples more info                                                                                               |                      |                            |                   |                       |
|   | You cannot access this item(s)on the supplier's punch-out site because it did not originate from a punch-out session. W | What does this mean? |                            |                   |                       |
|   | Line(s): 1                                                                                                    |                      |                            |                   |                       |
|   | Product Description                                                                                                    |                      | Unit Price                 | Quantity          | Total 🗌               |
|   | Item added on<br>Dec 5, 2013 Ziploc Double-Zipper Bags, 1 Gallon, 1 3/4 mil., Clear, 11 H x 10 1/2 W, 250/Ct            | ÷ <del>0-</del>      | 45.44 usd<br>CT            | 1                 | 45.44 USD 🗆           |
|   | Remove Part Number 458110                                                                                               |                      |                            | Update            |                       |
|   | Manufacturer Info 94602 - (Diversey, Inc.)                                                                              |                      |                            |                   |                       |
|   |                                                                                                    |                      |                            |                   |                       |
|   |                                                                                                    |                      |                            |                   |                       |
|   |                                                                                                    |                      |                            |                   | view cart history     |